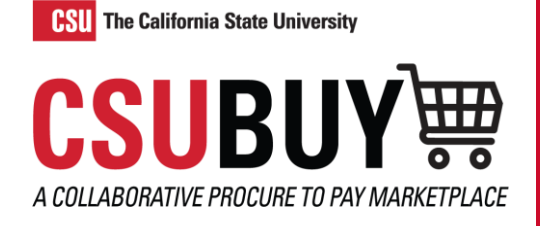

## Withdraw a Requisition

Learn how to withdraw a requisition.

## **REMOVE A REQUISITION FROM THE APPROVAL WORKFLOW**

- 1. Navigate to **Orders > Search > Requisitions**.
- 2. Select the requisition you want to withdraw. You can only withdraw a requisition while it is in Pending status.
- 3. Select **Withdraw Entire Requisition** from the **Approve/Complete & Show Next** drop-down menu.

| rch (Alt+Q)                      | 7,400.29 USD 📜 🜣 🏴 🔺 👤           |
|----------------------------------|----------------------------------|
| Approve/Complete & Show          | Next 🔹 1 of 2 Results 🔹 < 🗲      |
| History                          | Approve & Next                   |
|                                  | Approve                          |
|                                  | Return to Shared Folder          |
|                                  | Place on Hold                    |
| Billing Information              | ation<br>Return to Requisitioner |
| Bill To                          | Forward to                       |
| Accounts Paya<br>1801 East Cota  | 3 Withdraw Entire Requisition    |
| Rohnert Park, C<br>United States | A 94928<br>Reject Requisition    |

- 4. In the **Withdraw Entire Requisition** pop-up window, insert the reason for the withdrawal.
- 5. Select OK.
- 6. Your active cart will be deactivated after withdrawal. Locate the cart by navigating to Shopping > My Carts and Orders > View Carts > Draft Carts which can be activated using the Action drop-down menu and selecting Activate.

| Witho                       | Iraw Entire Requisition                                                                                                    |
|-----------------------------|----------------------------------------------------------------------------------------------------|
| •                           | Once a requisition is withdrawn, it cannot be reinstated. Click OK to withdraw,<br>or CANCEL to leave the requisition unchanged.                           |
| Reaso                       | n                                                                                                    |
|                             |                                                                                                    |
| expand<br>Charao<br>note is | I clear<br>sters beyond the limit are not saved, i.e., the note is truncated. Once the<br>attached, it is accessible from the History tab of the document. |
|                             |                                                                                                    |